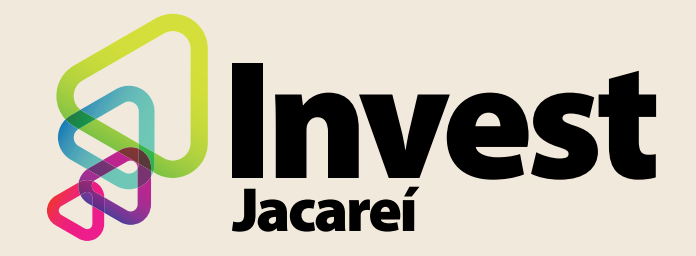

## PASSO A PASSO PARA CADASTRO INVEST JACAREÍ

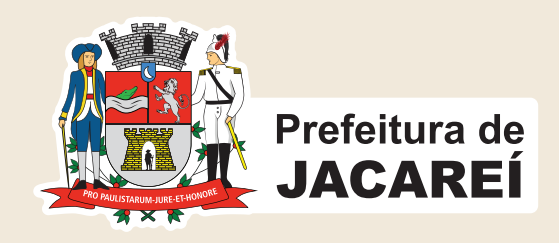

#### Acesse o site da prefeitura www.jacarei.sp.gov.br e clique na opção "AtendeBem Online"

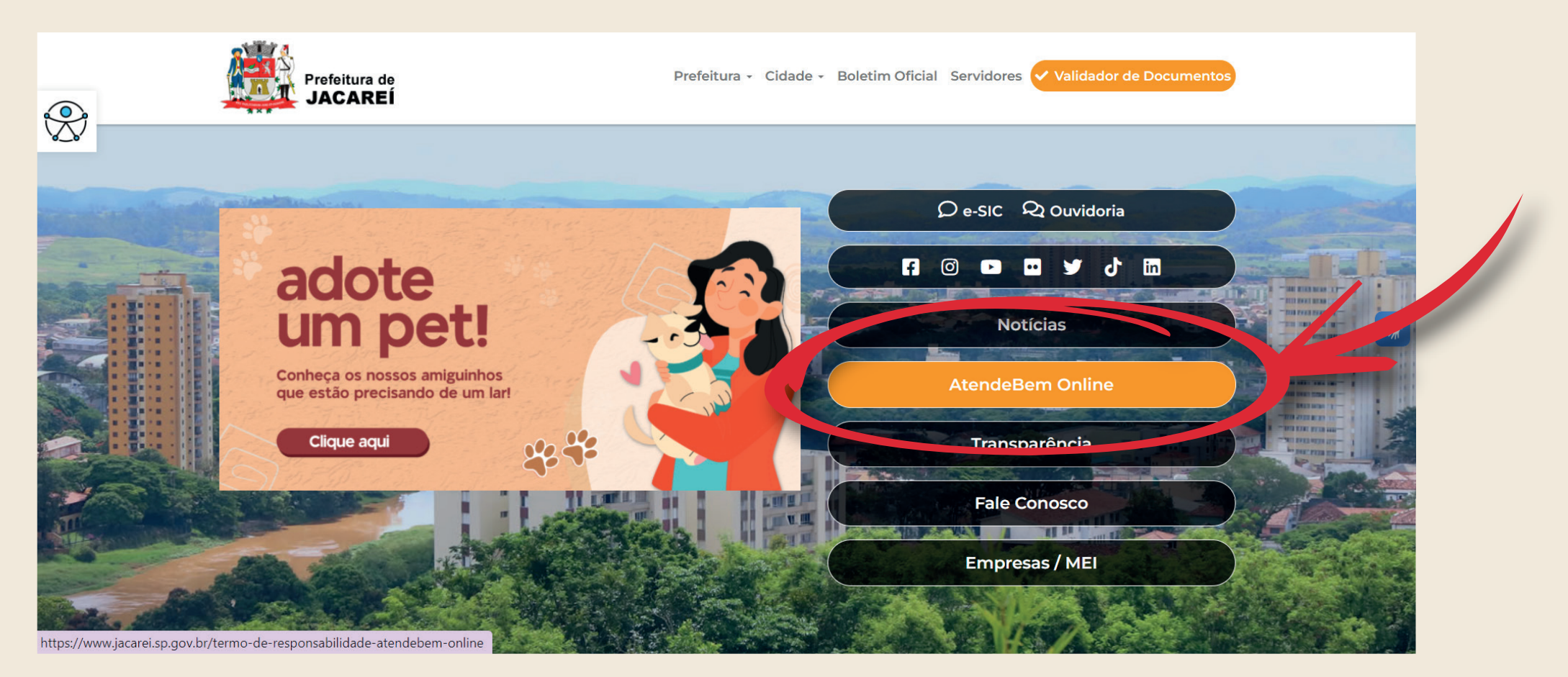

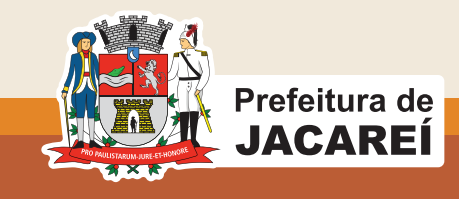

#### **Cadastre CPF/CNPJ**

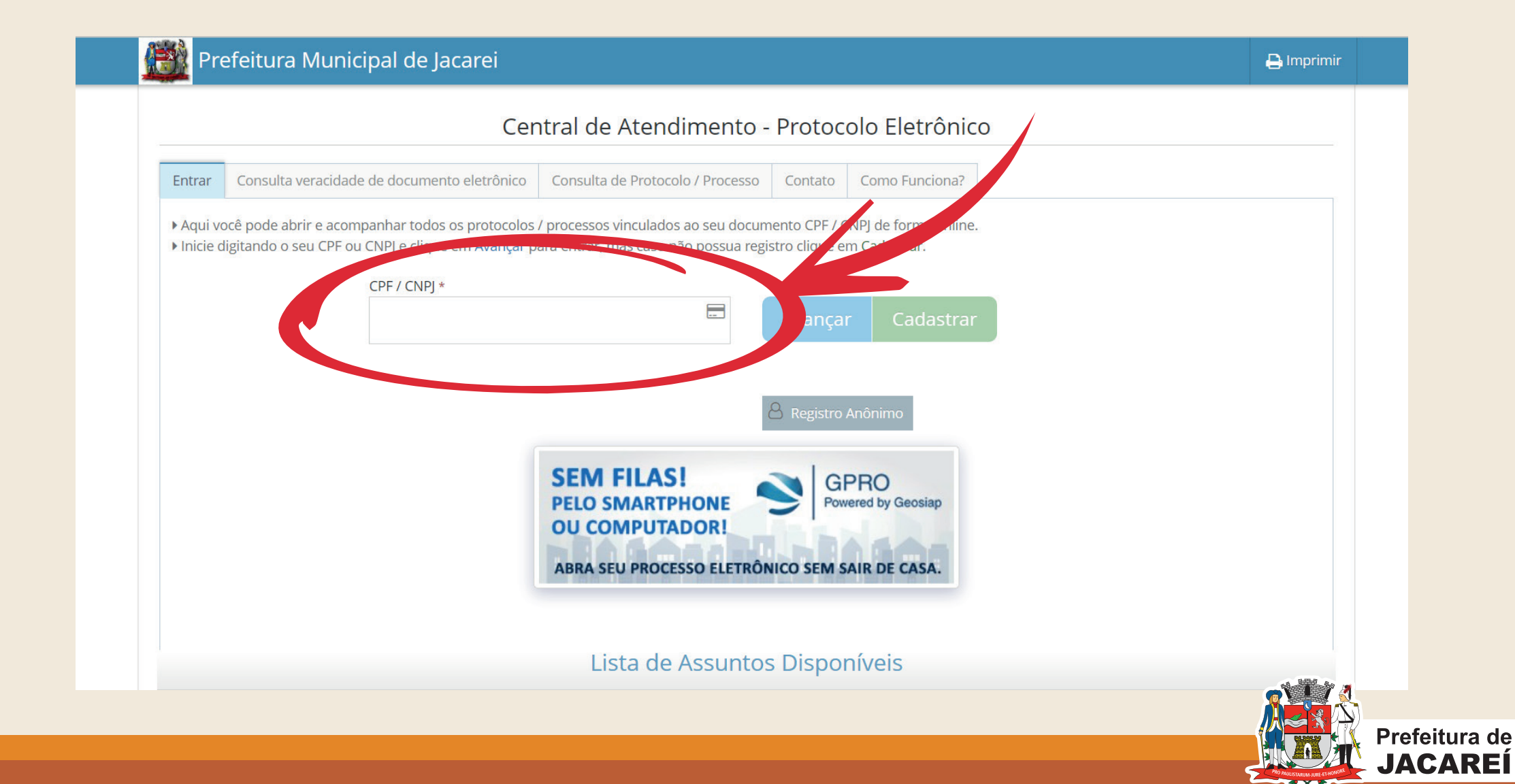

### Faça o seu login com CNPJ/CPF e senha cadastrada

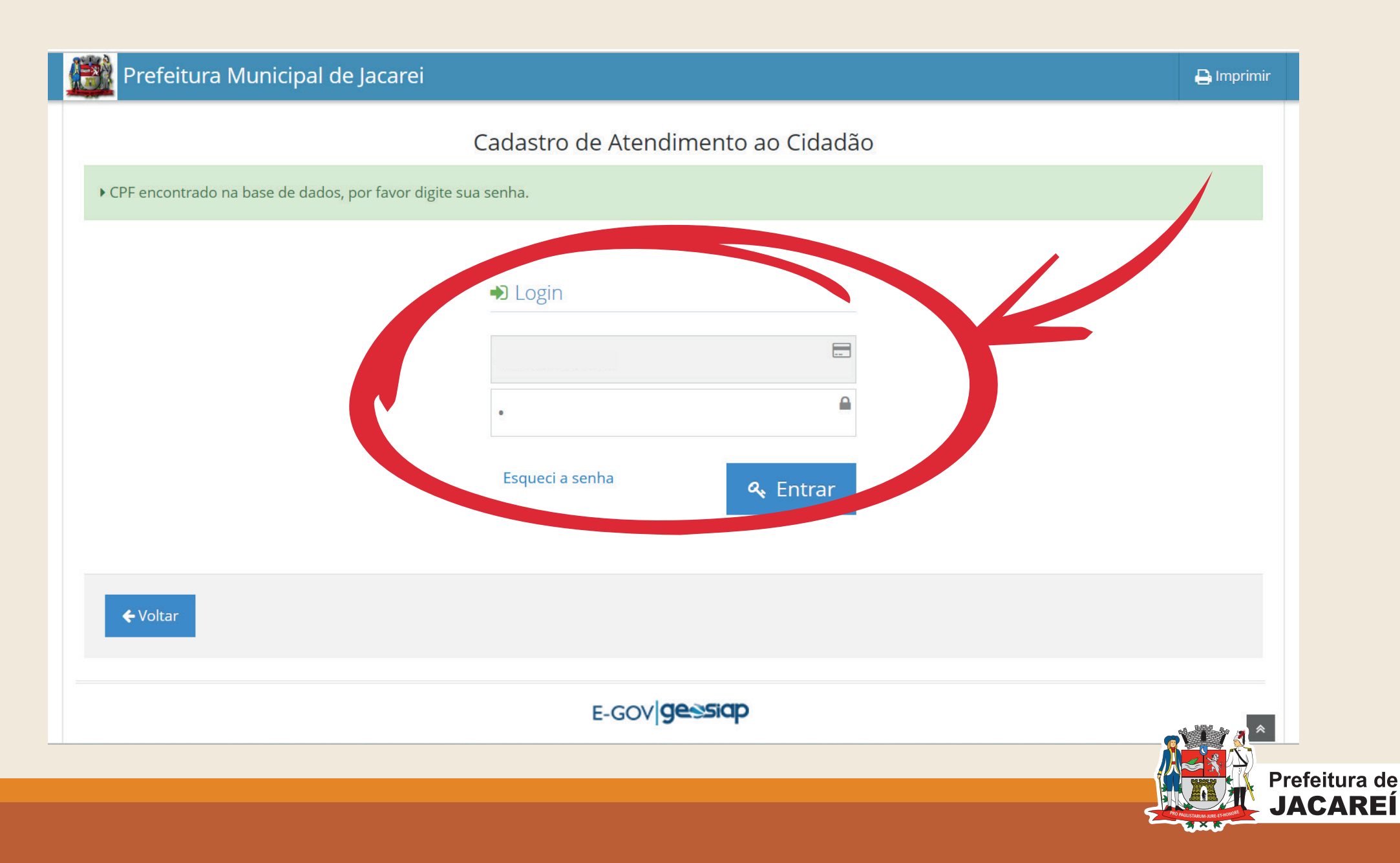

## Clique em "abrir novo processo"

| Central de A                                              | Atendimento - Protocolo Eletrônico | )               |                                     |   |
|-----------------------------------------------------------|------------------------------------|-----------------|-------------------------------------|---|
| o Feliciano Santos<br>.xxx.xxx-xx                         | C Meus Processos                   | 🖭 Meu Cadar 🥠 📔 | Abrir Novo Process                  |   |
| us Processos                                              |                                    |                 |                                     |   |
| 0 V resultados por pagina                                 |                                    | Pesquisar       |                                     |   |
| Data<br>ertura 🗢 Processo / Ano 🛛 🗢 Assunto 🗢 Descrição d | la Solicitação                     | Localização     | Última<br>Movimentação <del>v</del> | ÷ |
| )3/2023<br>2:45                                           |                                    |                 | 20/07/2023                          | ₽ |
| ostrando de 1 ate 1 de 1 registros                        |                                    | Anter           | ior 1 Proximo                       |   |
|                                                           |                                    |                 |                                     |   |
|                                                           | SPRO<br>Powered by Geosiap         |                 |                                     |   |
|                                                           | (2 2 156 11)                       |                 |                                     |   |

#### **CADASTRO INVEST JACAREÍ**

#### Vá até o campo "assunto" e selecione a sua opção desejada relacionada ao INVEST JACAREÍ

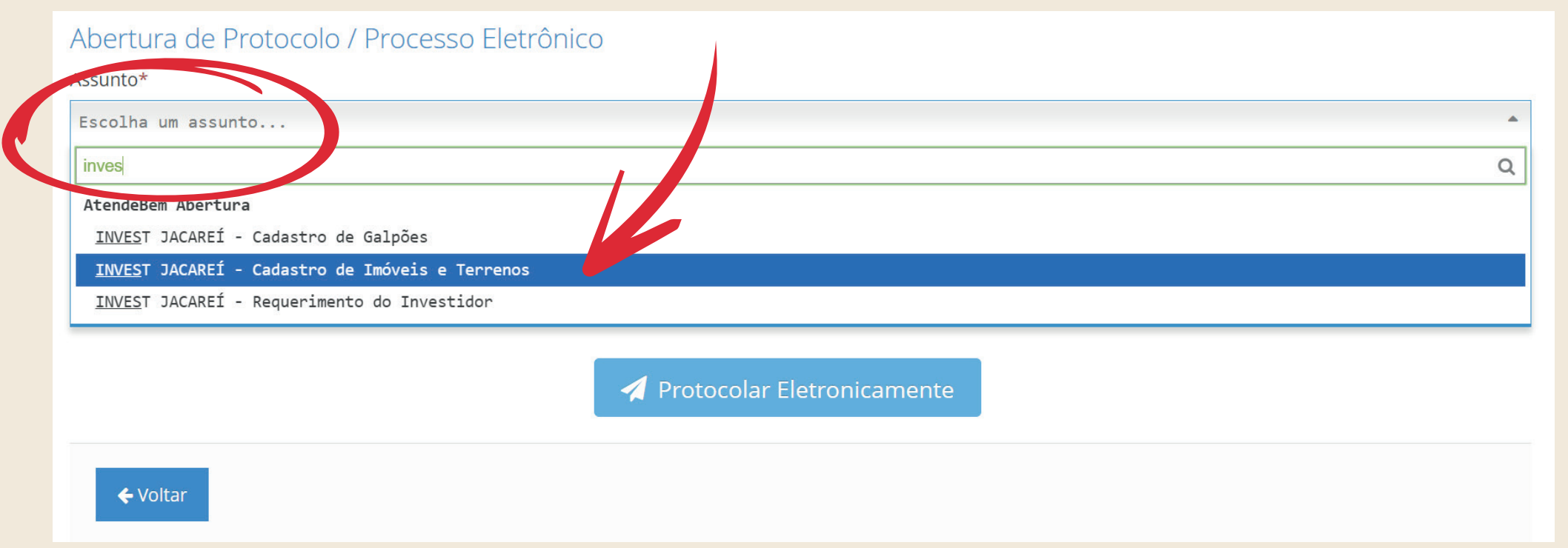

#### Vão aparecer 3 opções:

- 1. Cadastro de Galpões
- 2. Cadastro de Imóveis e Terrenos
- 3. Requerimento do Investidor

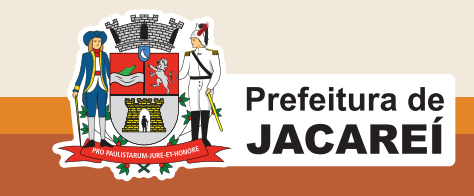

#### **CADASTRO INVEST JACAREÍ**

#### Após selecionar a opção desejada, anexe os documentos solicitados.

|                                                            | KG/LPF                                                                                              | Anexar   | Escolher |
|------------------------------------------------------------|----------------------------------------------------------------------------------------------------|----------|----------|
| 3) Comprovante de<br>endereço atual *                      | Comprovante de endereço atual                                                                       | Anexar   | Escolher |
| 4) Comprovante CRECI                                       | Comprovante CRECI                                                                                   | 1 Anexar | Escolher |
| 5) Contrato Prestação<br>Serviço<br>Corretagem/Autorização | Contrato Prestação Serviço Corretagem/Autorização do proprietário                                   | 1 Anexar | Escolher |
| 6) Termo de Ciência e<br>Responsabilidade<br>Assinado *    | Clique aqui para fazer o download do documento, imprima para arquivo PDF, e anexe o<br>arquivo PDF. | 🔔 Anexar | Escolher |
| 7) Cópia do Edital de<br>Chamamento                        | Clique aqui para fazer o download do documento, imprima para arquivo PDF, e anexe o<br>arquivo PDF. | 1 Anexar | Escolher |

# E ao encerrar o protocolo, aguarde a análise e você será notificado no próprio processo eletrônico.

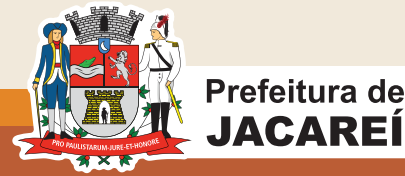